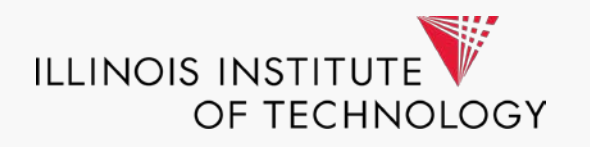

## **Campus Procurement Forum**

February 2019

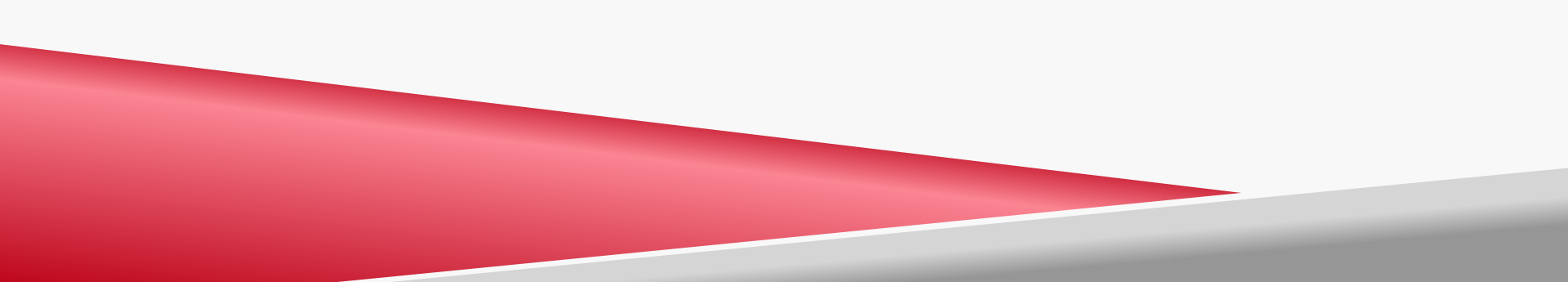

### Agenda

- Visa IntelliLink Spend Management Mobile App Training
- New Procurement Policy Key Changes and New Forms
- The Right Procure-to-Pay Process and Components
- Procurement News Update
- Questions and Answers

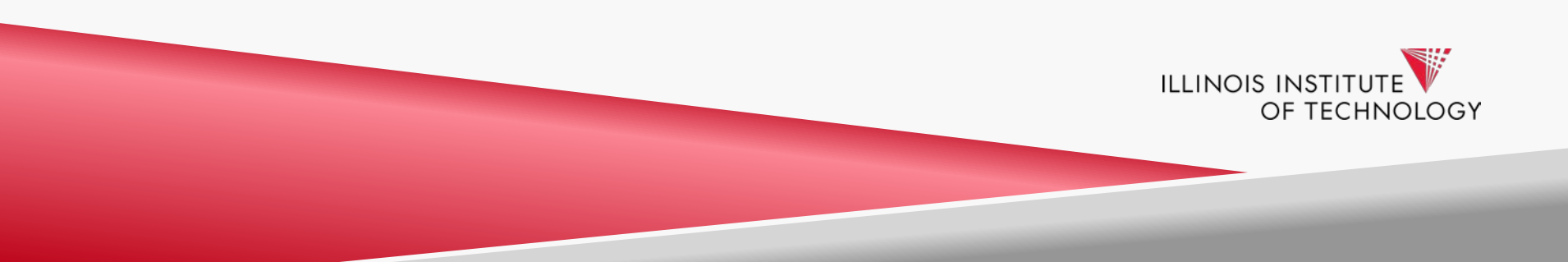

- Visa Spend Mgmt. Mobile App. provides a quick and easy way to capture and link your receipts for P-Card purchases with your smart phone.
- No more saving, scanning, and emailing of receipts, simply take a picture for easy linking in Mobile App. or desktop Visa IntelliLink Spend Mgmt.
- It can save you time and effort, and you don't have to worry about misplaced paper receipts anymore!

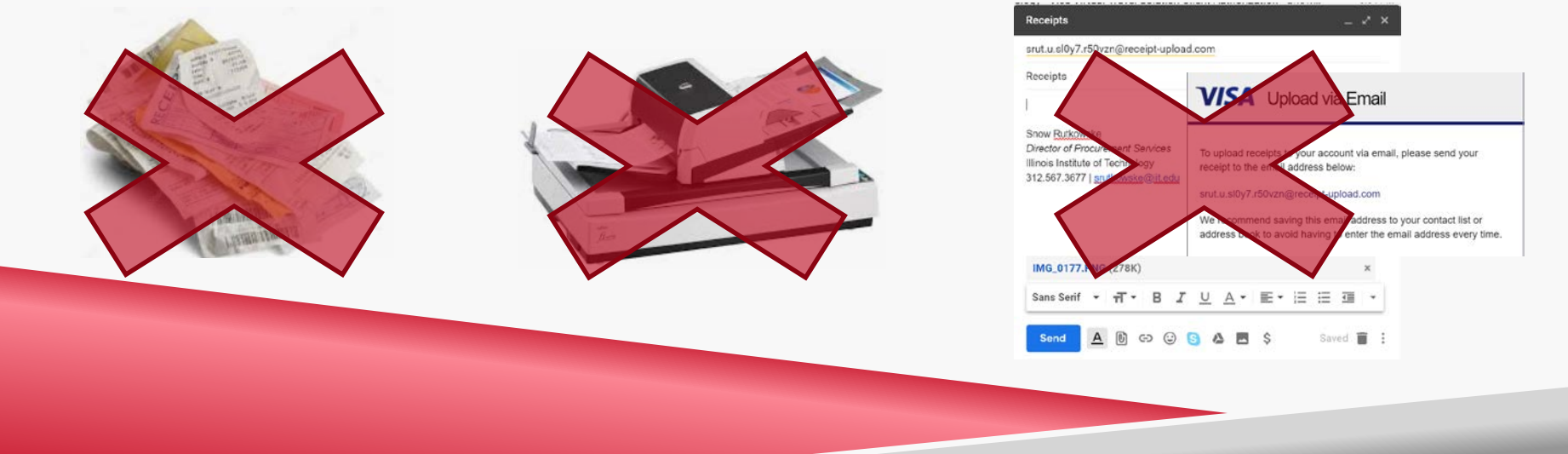

**Step 1:** Download the Visa IntelliLink Spend Management Mobile App. on your Smart Phone **Step 2:** Once done, follow the setup steps and create a pin #; you'll need to enter the pin # each time you use the App.

| ×           |                     | +                                     | Contraction of the                                                                                                    |         | Capture                                                                                                    | expertes with                                                                                                    |                                                                                                    |
|-------------|---------------------|---------------------------------------|----------------------------------------------------------------------------------------------------|---------|----------------------------------------------------------------------------------------------------|----------------------------------------------------------------------------------------------------|----------------------------------------------------------------------------------------------------|
| F           | 1                   | 7                                     | Send and track inv                                                                                                    |         | rece                                                                                                    | lax photos                                                                                                    |                                                                                                    |
| -           | 10, June 13         |                                       | 1- Nois                                                                                                    | 7-      |                                                                                                    | tare 2 -                                                                                                    |                                                                                                    |
|             | annun 1             |                                       | 9158                                                                                                    |         |                                                                                                    | 985                                                                                                    |                                                                                                    |
|             |                     | -                                     |                                                                                                    | -       |                                                                                                    | 8 - 1 <b>0</b> 00                                                                                                    |                                                                                                    |
| 1           | -                   |                                       | -                                                                                                    |         |                                                                                                    | 81.0                                                                                                    |                                                                                                    |
| 100         |                     | 110                                   | Constant of the second                                                                                                    |         |                                                                                                    | Tytef 885.00                                                                                                    |                                                                                                    |
| -           |                     | BAPELY-                               |                                                                                                    | 10.0    | ē                                                                                                    | -                                                                                                    |                                                                                                    |
|             | 0                   |                                       | - Carol                                                                                                    |         | 1                                                                                                    | -                                                                                                    |                                                                                                    |
|             |                     |                                       |                                                                                                    |         |                                                                                                    |                                                                                                    |                                                                                                    |
| VIS         | SA                  | Sper<br>Visa Ir<br>***                | nd Mgmt<br>ntelliLink Sper<br>ஷ்ஷ் 9                                                                                                    | nd Mgmt | U                                                                                                    | PDATE                                                                                                    | DI                                                                                                    |
| VIS         | SA<br>VISA          | Sper<br>Visa lı<br>***                | nd Mgmt<br>htelliLink Sper<br>☆☆ 9                                                                                                    | nd Mgmt |                                                                                                    | PDATE                                                                                                    | 20-                                                                                                    |
| VIS         | X<br>VISA           | Sper<br>Visa II<br>***                | nd Mgmt<br>htelliLink Sper<br>☆☆ 9                                                                                                    | nd Mgmt | U<br>Near Type<br>4 systems<br>The<br>Statuse<br>4 systems                                                                                                    | PDATE                                                                                                    | 20"                                                                                                    |
| VIS         | VISA                | Sper<br>Visa li<br>***                | nd Mgmt<br>htelliLink Sper<br>star 9<br>meter<br>meter<br>met | nd Mgmt | Note Type<br>Marine<br>Marine<br>Ma | PDATE<br>paramet + 0,<br>3<br>upper t<br>8                                                                                                    | €<br>20°<br>25°<br>25°                                                                                                    |
| VIS         | VISA<br>2           | Sper<br>Visa lı<br>***                | nd Mgmt<br>ntelliLink Sper<br>☆☆ 9                                                                                                    | nd Mgmt | V<br>State Type<br>The second<br>the second<br>the second the second the secon                                                                                                    | PDATE                                                                                                    | 20°<br>220°<br>225°<br>225°                                                                                                    |
|             | VISA<br>2           | Sper<br>Visa lı<br>***                | nd Mgmt<br>ntelliLink Sper<br>☆☆ 9                                                                                                    | nd Mgmt | Vian Types<br>And Types<br>And Types                                                                                                    | PDATE<br>1000 + 0.<br>1000 × 0.<br>1000 × 0.<br>10000 × 0.<br>1000 × 0.<br>10000 × 0.<br>10 | 20 <sup>-1</sup><br>22 <sup>-1</sup><br>22 |
| 1<br>4      | VISA<br>2<br>5      | Sper<br>Visa II<br>***                | nd Mgmt<br>ntelliLink Sper                                                                                                    | nd Mgmt | Net Provident Statements Statements Statemen                                                                                                    | PDATE<br>1000 + 0.<br>1000 - 1.<br>1000 - 1.<br>1000 | 20 <sup>10</sup><br>22 <sup>10</sup><br>22 <sup>10</sup><br>20 <sup>10</sup><br>20 |
| 1<br>7      | VISA<br>2<br>5<br>8 | Sper<br>Visa li<br>***                | nd Mgmt<br>ntelliLink Sper<br>\$7 \$ 9                                                                                                    | nd Mgmt | Man Tape<br>And Tape<br>And Ta                                                                                                    | PDATE<br>2000 + 0.<br>3000 + 0.<br>3000 + 0.<br>1000 + 0.<br>1000 | 20"<br>25"<br>25"<br>25"<br>25"<br>25"<br>25"<br>00"                                                                                                    |
| 1<br>4<br>7 | Visa<br>2<br>5<br>8 | Sper<br>Visa li<br>***<br>3<br>6<br>9 | nd Mgmt<br>ntelliLink Sper<br>☆☆ 9<br>*********************************                                                                                                    | nd Mgmt | V<br>Norther<br>And Participation<br>And Participation<br>And And And And And And And And And And                                                                                                    | PDATE<br>                                                                                                    | € 10° 10° 10° 10° 10° 10° 10° 10° 10° 10°                                                                                                    |

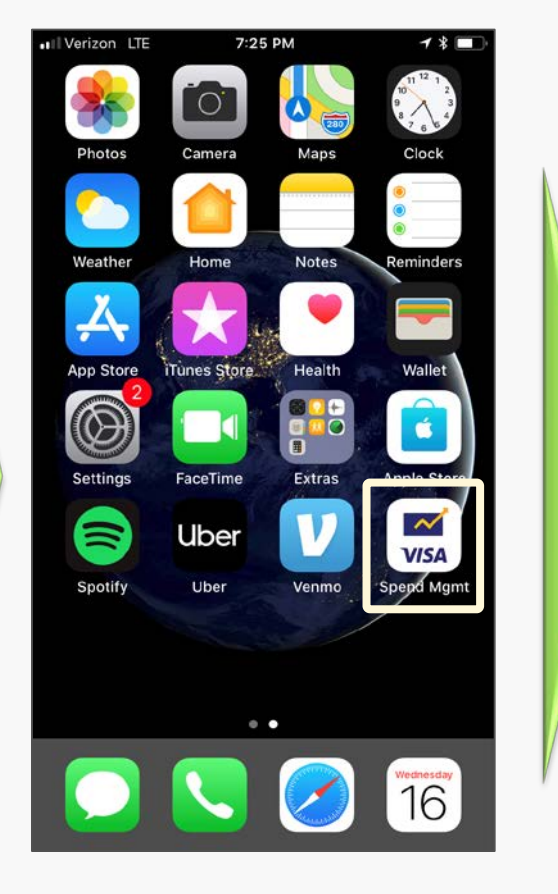

| II Verizon LTE | 7:26 PM         | * 📼    |
|----------------|-----------------|--------|
| Lo             | in with your Pl | N<br>• |
| 1              | 2               | 3      |
| 4              | 5               | 6      |
| 7              | 8               | 9      |
| Forgot PIN     | 0               | ×      |

**Step 3:** Once you login, you'll be shown your home screen; tap the ≡ icon and you'll be shown a list of options. Select Receipts.

**Step 4:** Hit the + sign and you can take a picture of your receipt, or upload an existing one from your phone's photo gallery.

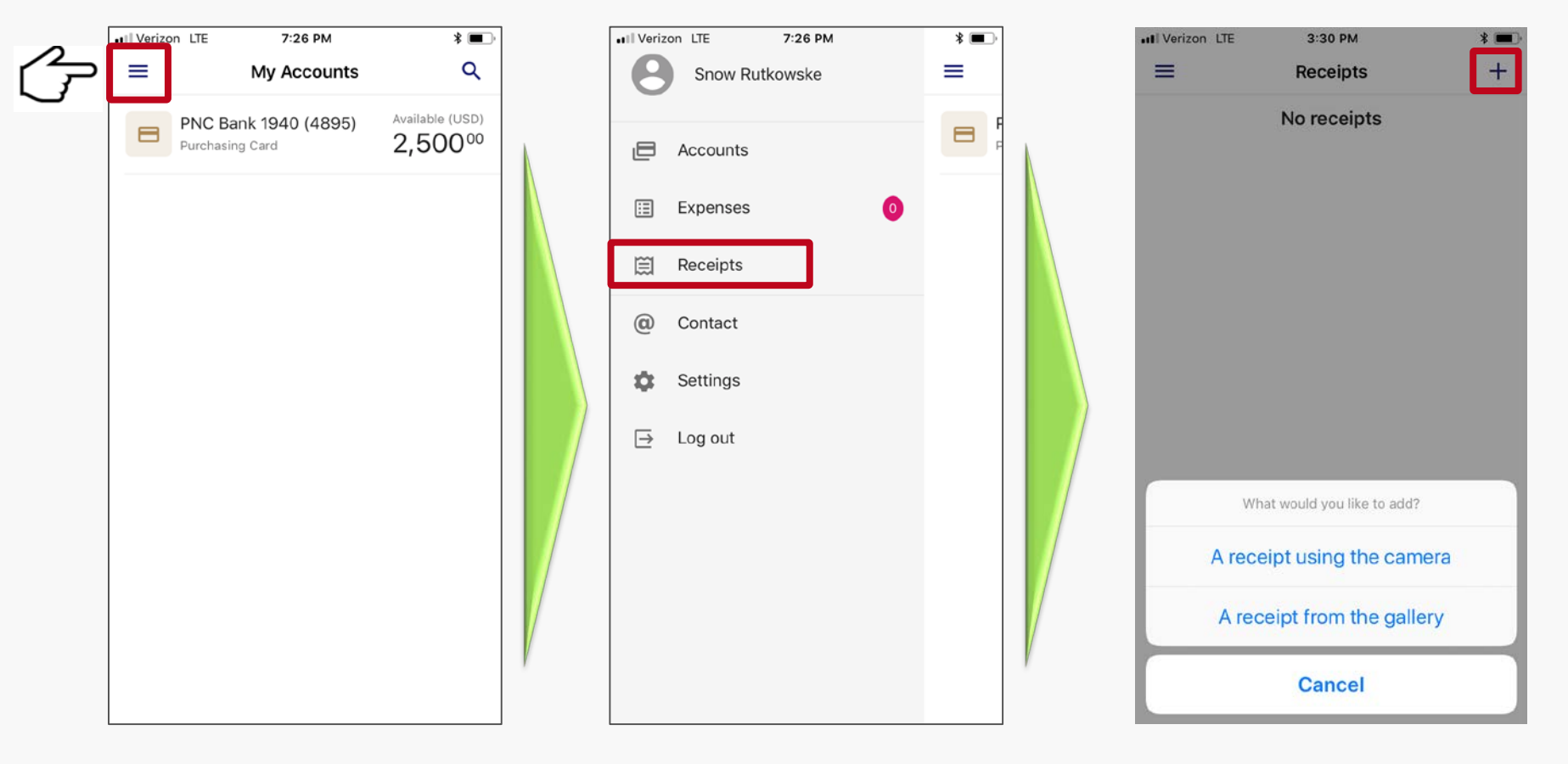

**Step 5:** Once you have taken a picture of your receipt, hit Use Photo, and your receipt will be uploaded in the Mobile App. Because the App. automatically syncs with the Visa IntelliLink Spend Management desktop solution, the receipt will appear there as well.

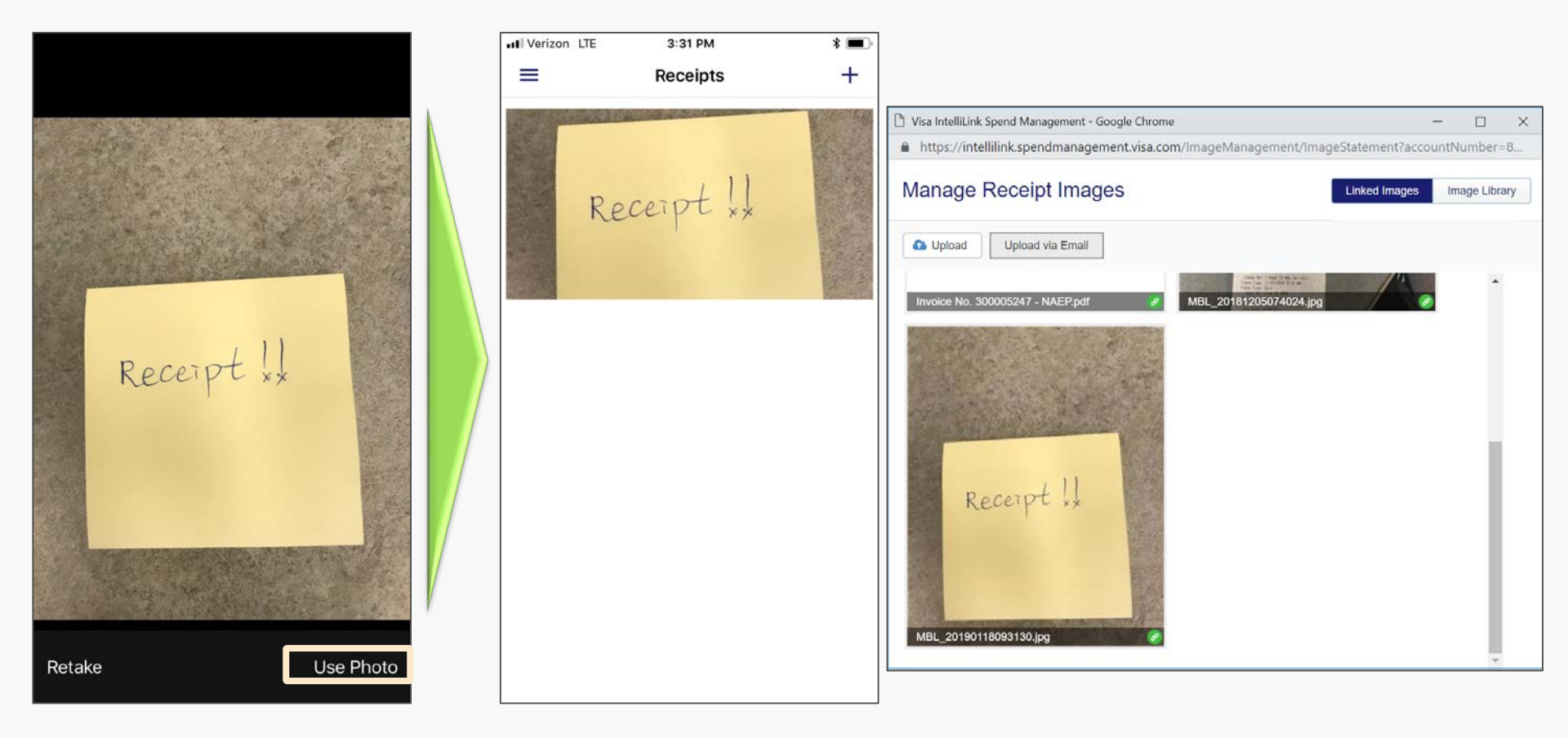

**Step 6:** Back on the home screen, click the  $\equiv$  icon again, this time tap Expenses, a list will appear on the next screen. You may have to hit  $\checkmark$  icon to get all the charges to show.

**Step 7:** Select the charge line that you want to link the receipt to, and a new screen will pop up.

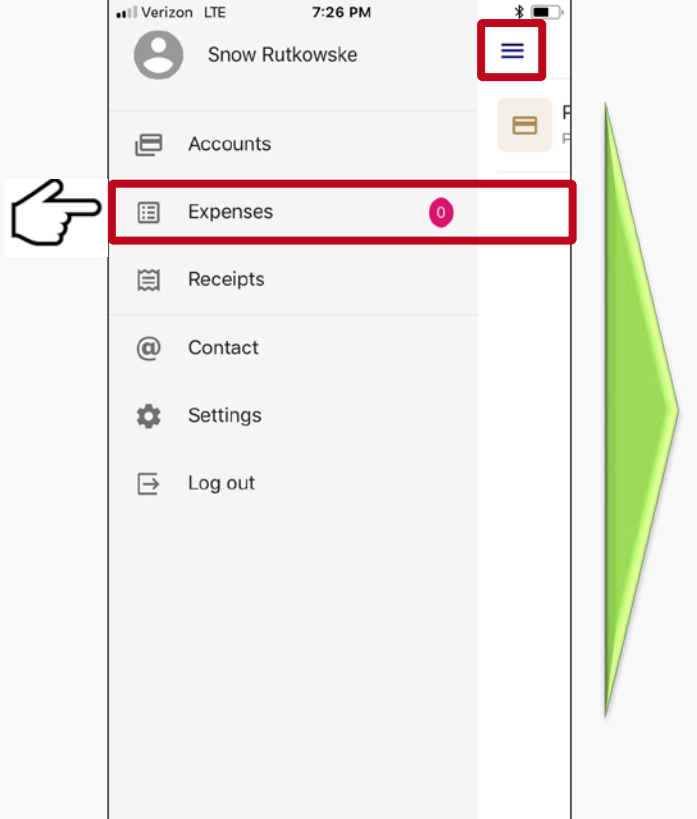

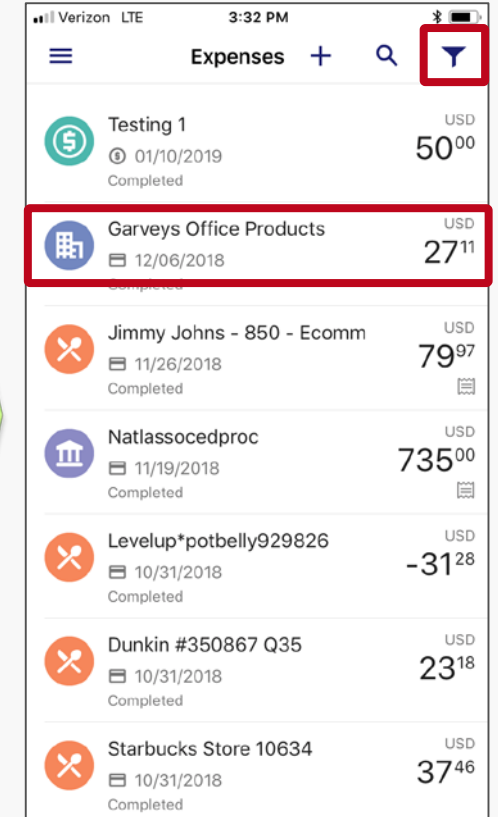

| Uai                 | veys Office | Products                   |
|---------------------|-------------|----------------------------|
|                     | BTBEQUIP    |                            |
| 27 <sup>11</sup> us | D           |                            |
| PNC Bank 1940       |             |                            |
|                     |             | Receipt                    |
| Purchase:           | 12/06/2018  |                            |
| Coding              |             |                            |
| Expense templa      | ate         |                            |
| No expense          | template    | Selec                      |
| Amount incl:        | 27.11 USD   |                            |
| Fund:               | 100000      | Unrestricted<br>Fund       |
| Org:                | 6103        | Adminsitrative<br>Services |
| Account:            | 7151        | Office Supplie             |
| Prog:               | 3100        | IIT Online                 |
| Description         |             |                            |
|                     |             | advata fan an              |

**Step 8.** Now on the detailed transaction screen, tap Receipt, and the App. will pull up all the receipts you have uploaded in the Mobile App.

**Step 9:** Find the one you want to link to the charge, hit the link icon, and **you are done**!! You can also unlink if you made a mistake.

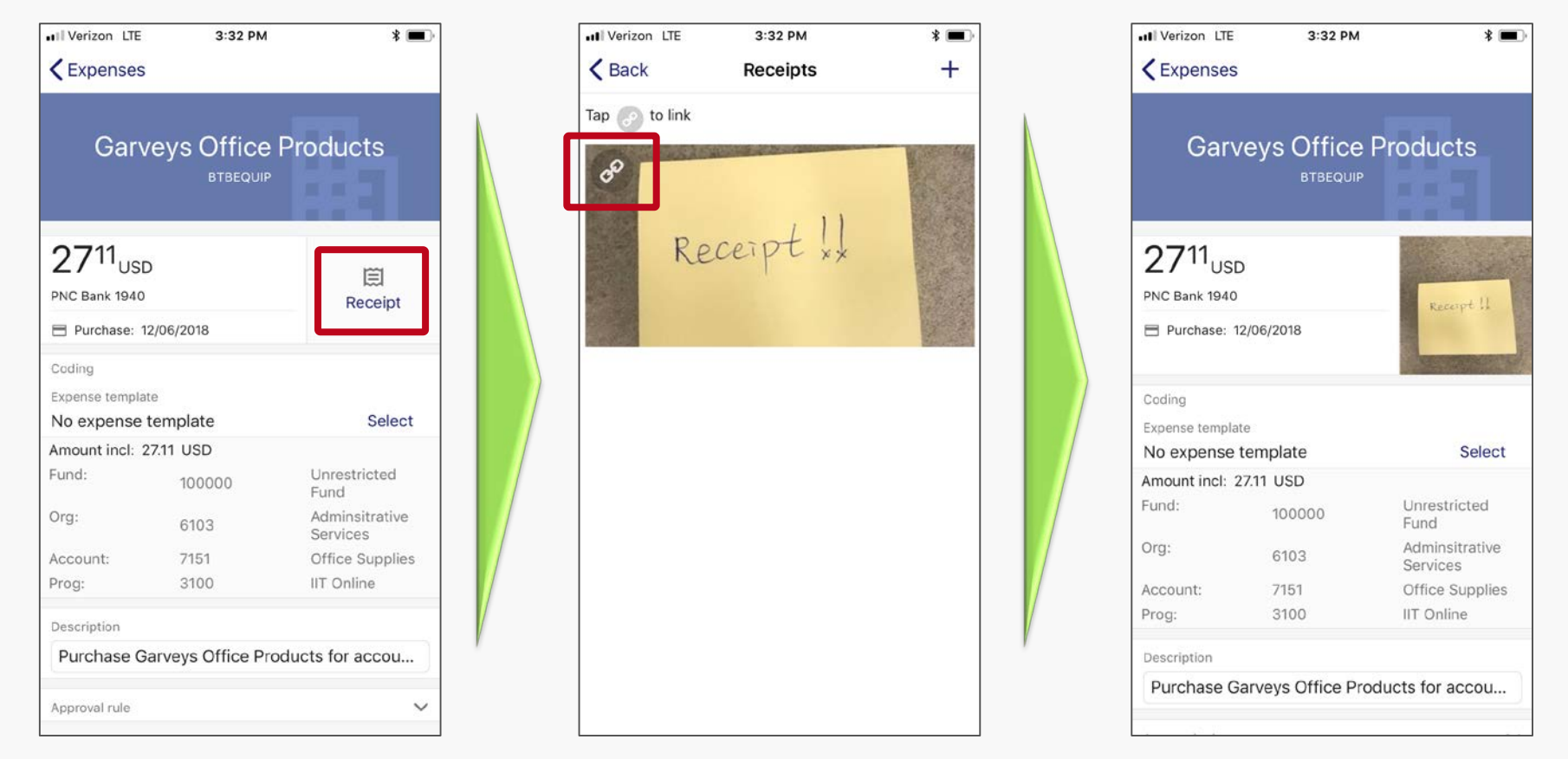

Happy Easy P-Card Receipts Linking Wherever You Are!!!

### **New Procurement Policy and Forms**

- The new Procurement Policy and two new Procurement Related Forms are effective as of January 1, 2019
  - The new <u>Procurement Policy</u> is located on the General Council website
  - The new <u>Vendor Selection Form</u> and <u>Sole Source Justification Form</u> are currently posted on the Controller's website
- Key focuses and changes of the new policy are:
  - The correct procure-to-pay process
  - New quoting / bidding threshold
  - Acceptable sole source purchase and viable justification

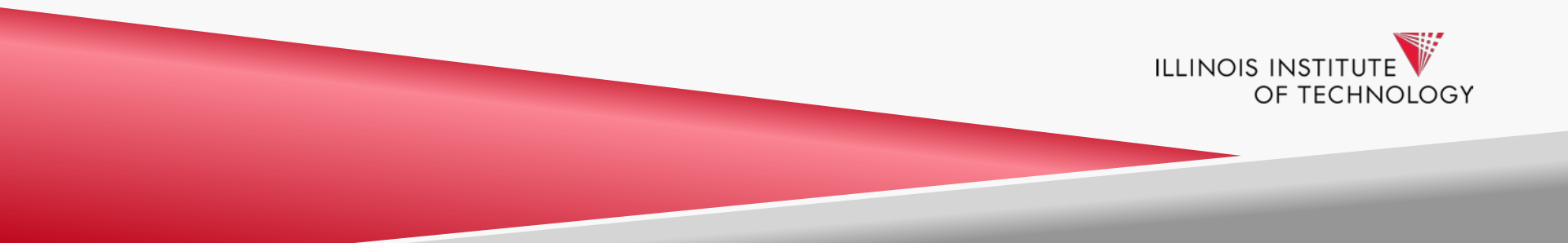

### **New Procurement Policy and Forms**

#### • <u>Why</u> did we make these changes

- Provide consistent and concise guidance on procurement activities,
- Comply with updated Federal and State regulations, including Uniform Guidance,
- Introduce industry-leading practices into our procurement operations, and
- Safeguard university resources through standardized practices.
- <u>How</u> do these changes benefit University staff and faculty
  - Following the correct process reduces the back-and-forth interaction with Purchasing and Accounts Payable, reduces frustration, and saves time and effort for the department and Procurement staff members.
  - Simplified forms for easy completion.
  - A single quoting threshold reduces confusion.

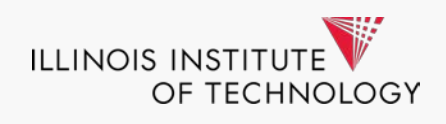

### Focus on the Right Procure-to-Pay Process

• Regardless of the purchasing amount, the correct procure-to-pay process must be followed to be compliant with the University's Procurement Policy.

### The Correct Procure-to-Pay Process at Illinois Tech

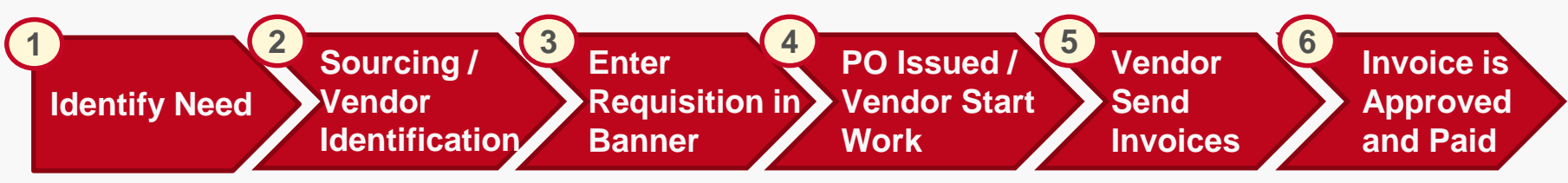

• After-the-fact / Confirming PO, or entering in a requisition to get a PO in order to pay an invoice that's already received is not policy compliant and not permitted. It will be tracked going forward and repeat offenders will be asked to go through additional procure-to-pay trainings.

ILLINOIS INSTIT

OF TECHNOLOGY

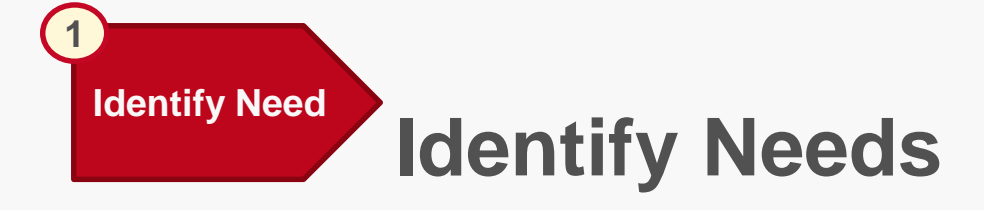

- The first step in the procure-to-pay process is to identify needs.
- What are the products and services you need to purchase?
  - "We need office supplies like pens, paper clips, folders, etc."
  - "We need to buy new desktops and laptops for new team members."
  - "We need to engage a consulting company to do a management assessment"
  - "We need to order a highly technical and specialized piece of made-to-order equipment for scientific research."
  - "We need to ship packages to Canada."
  - "We need gift cards for student prizes."
  - And many more!

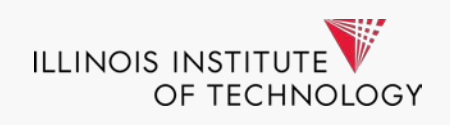

Sourcing / Vendor Identification Sourcing and Vendor Identification

- Once the purchasing need is identified, the next step is to determine how and from where to obtain the products / services.
- Here are some factors that would impact how and from where to buy:
  - Products/goods vs. services
  - Types of products/goods and services
  - Total dollar amounts
- Regardless of the types of goods/services or dollar amount, University departments are strongly encouraged to utilize a <u>contracted or</u> <u>University Preferred Supplier</u> should one exists.

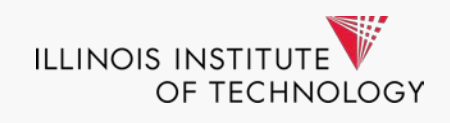

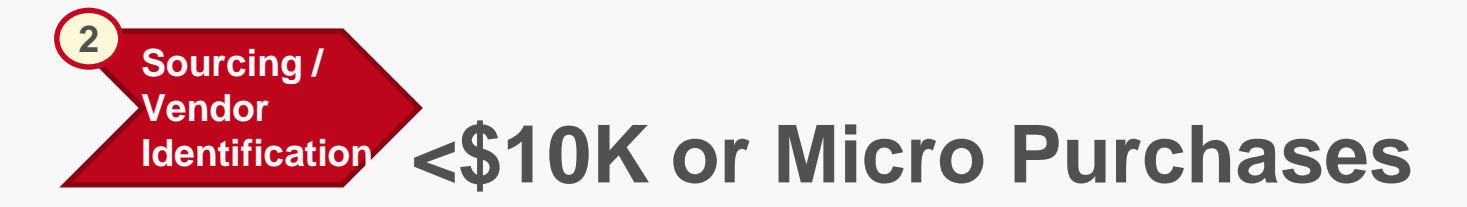

A: For total aggregate purchasing needs <u><\$10K</u> with the same vendor, multiple quotes, though encouraged, are not required and departments can buy and pay in several ways as outlined by the matrix below:

| Description       | Requisition/PO | P-Card       | Check Request                                               | Reimbursement |
|-------------------|----------------|--------------|-------------------------------------------------------------|---------------|
| Services          |                |              |                                                             |               |
| < or = \$500*     | ×              | ×            | $\checkmark$                                                | ×             |
| > \$500           | $\checkmark$   | ×            | ×                                                           | ×             |
| Products / Goods  |                |              |                                                             |               |
| < or = \$500*     | ×              | $\checkmark$ | $\checkmark$                                                | $\checkmark$  |
| \$501 - \$2,499   | $\checkmark$   | ~            | Unless Travel Related<br>or authorized by VP<br>for Finance | ×             |
| \$2,500 - \$9,999 | $\checkmark$   | ×            | ×                                                           | ×             |

#### <sup>2</sup> Sourcing / Vendor Identification Between \$10K-250K or Small Purchase

**B:** For total aggregate purchasing needs <u>of \$10K or more</u> with the same vendor, *a minimum of 3 documented quotes are required*, unless the purchase is an legitimate case of sole source purchase.

#### When Obtaining Quotes:

- Emailed quotes from vendors are strongly preferred, however, screen capture of applicable vendor and product pricing is also acceptable.
- A requisition in Banner is required\* as well as a completed and signed Vendor Selection Form referencing the 3 quotes.
- You <u>**DO NOT**</u> have to select the lowest quote! The best value quote that best meet your needs is acceptable.
- Quotes should contain the following information: Vendor Name, Quote Date, Period of Validity (usually 30 – 60 days), Quote Number (if from vendor), Product/Service Description, and Quoted Price (must be an exact price and not a range).

#### 2 Sourcing / Vendor Identification Example Quotes, Vendor Select Form

#### **QUOTE CONFIRMATION**

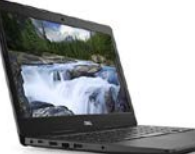

DEAR SNOW RUTKOWSKE,

Thank you for considering CDW•G for your computing needs. The details of your quote are below. <u>Click</u> here to convert your quote to an order.

| QUOTE # | QUOTE DATE | QUOTE REFERENCE | CUSTOMER # | GRAND TOTAL |
|---------|------------|-----------------|------------|-------------|
| KHPD426 | 17/18/2018 | KGGT408         | 182632     | \$1 138 31  |

| QUOTE DETAILS                                                       |     |         |            |            |
|---------------------------------------------------------------------|-----|---------|------------|------------|
| ITEM                                                                | QTY | CDW#    | UNIT PRICE | EXT. PRICE |
| Dell Latitude 3490 - 14" - Core i5 8250U - 8 GB RAM - 256 GB<br>SSD | 1   | 4952337 | \$818.52   | \$818.52   |
| Mfg. Part#: 7GDND                                                   |     |         |            |            |
| UNSPSC: 43211503                                                    |     |         |            |            |
| Contract: E&I Catalog for HESS Consortium (CNR01439)                |     |         |            |            |

### Dell 7GDND Latitude 3490 Notebook with Intel i5-8250U, 8GB 256GB SSD, 14"

by Dell

Be the first to review this item

#### Available from these sellers.

- For long-term storage of your files, this system is equipped with a 256GB solid state drive
- Gigabit Ethernet and 802.11ac Wi-Fi are built-in for wired and wireless networking, and Bluetooth technology will also allow you to connect additional compatible peripherals wirelessly
- Your Latitude 3490 comes TPM2.0 TCG certified and FIPS-140-2 certified, and uses hardware-based cryptography for the most secure communication
- > See more product details

Compare with similar items

|                                                                              | -           |
|------------------------------------------------------------------------------|-------------|
| Buy used:                                                                    | \$694.99    |
| FREE Shipping. Details                                                       |             |
| <b>Used: Like New</b>   Details<br>Sold by Jumbo Tech<br>Fulfilled by Amazon | 5           |
| Oeliver to Chicago 606                                                       | 516         |
| Add to Car                                                                   | rt          |
| 1-Click ordering is not av                                                   | ailable for |

Share 🖂 📑 💓 🔞

PEOPLE

**NHO** 

this item.

|                  |                                                                                                    |                                                                                                    |                                                                                                    |                                                                                          |                                                                                | Version: January 2019                                                                                       |
|------------------|----------------------------------------------------------------------------------------------------|----------------------------------------------------------------------------------------------------|----------------------------------------------------------------------------------------------------|------------------------------------------------------------------------------------------|--------------------------------------------------------------------------------|----------------------------------------------------------------------------------------------------|
| ILLIN            | NOIS INSTITUTE<br>OF TECHNO                                                                                                    | Vendo                                                                                                    | or Selection                                                                                                 | Form                                                                                     |                                                                                |                                                                                                    |
| Requi<br>this fo | isitions of \$10,000-\$24<br>orm. Requisitions tota                                                                                              | 9,999 must be sup<br>aling \$250,000 or m                                                                                                    | ported by docum<br>ore require a form                                                                        | entation of 3<br>nal solicitatio                                                         | quotes and<br>on effort.                                                       | the completion of                                                                                           |
| 1. Ge            | eneral Information                                                                                                    |                                                                                                    | Pe                                                                                                    | uicition Numb                                                                            |                                                                                |                                                                                                    |
|                  | Pequestor Name:                                                                                                    |                                                                                                    | T                                                                                                    | and Departm                                                                              |                                                                                |                                                                                                    |
|                  | Phone #:                                                                                                    |                                                                                                    | _ En                                                                                                    | nail Address:                                                                            |                                                                                |                                                                                                    |
| 2 Pi             | urnose (Check One)                                                                                                    |                                                                                                    |                                                                                                    |                                                                                          |                                                                                |                                                                                                    |
|                  | A: Establish a services, a                                                                                                    | a New Purchase Ord<br>and to encumber fur                                                                                                    | der and a legal cor<br>ids to facilitate pay                                                                 | tract for the po<br>ment of vendo                                                        | urpose of pur<br>or invoices; C                                                | rchasing goods or<br>DR                                                                                     |
|                  | B: ONLY to e<br>and active                                                                                                    | ncumber funds to fa                                                                                                    | cilitate payment o<br>a prior fiscal year.                                                                   | vendor invoic                                                                            | es in suppor                                                                   | t of an underlying<br>t <b>is:</b>                                                                          |
|                  | Illinois Tech                                                                                                    | Vendor                                                                                                    | Name                                                                                                    | Date Signed                                                                              | Expiration                                                                     | Dept. Holding the                                                                                           |
|                  | Contract #                                                                                                    |                                                                                                    |                                                                                                    |                                                                                          | Date                                                                           | Contract                                                                                                    |
| ι. De<br>Di      | A: Informal qu<br>B: Formal bid<br>C: Formal Bid<br>D: Sole source<br>'Vendor choice must lo<br>coumented Quotes/Bid<br>escription of Product/Se | uoting via email, inte<br>lding process where<br>P/RFQ process whe<br>e purchasing - the t<br>be supported by doct<br>ds:<br>rvice Required: | ernet, in-person/ph<br>vendor with the lo<br>are most advantag<br>Sole Source Justifi<br>umentation of solid | one verbal quo<br>west price bid<br>eous bid is the<br>cation Form M<br>itation effort a | ote (only for<br>is the succe<br>e winner, pric<br>UST be com<br>nd evaluation | spend <\$250,000)<br>ssful bidder*<br>ing being one factor*<br>pleted and approved<br>of written proposals. |
| Summ             | nary of documented quo<br>Quotes must be valid at t<br>Vendor Na                                                                                 | tes/bids/proposals in the time of requisition me                                                                                             | nformation (List th<br>, quotes are usual<br>Quote #                                                         | 3 MOST con<br>y valid within a<br>Quote Date                                             | npetitive que<br>a 30-60 day p<br>e Total D<br>\$                              | otes received):<br>eriod.<br>elivered Price Quote                                                           |
| _                |                                                                                                    |                                                                                                    |                                                                                                    |                                                                                          | \$                                                                             |                                                                                                    |
|                  |                                                                                                    |                                                                                                    |                                                                                                    |                                                                                          |                                                                                |                                                                                                    |

#### 2 Sourcing / Vendor Identification Sole Source Purchasing

C: When it is *not possible to obtain competitive quotes/bids*, a sole source justification that meets the acceptable criteria is required. An *SSJ Form must be completed* in addition to the Vendor Selection Form.

#### Acceptable Criteria for Sole Source Justification:

- The item/service is available only from a single source;
- The public exigency or emergency for the requirement will not permit a delay resulting from competitive solicitation;
- The federal awarding agency or pass-through entity expressly authorizes noncompetitive proposals in response to a written request from the non-federal entity; or
- After solicitation of a number of sources, competition is determined inadequate.

Due to audit findings and compliance requirements, all sole source purchases will be <u>subjected to increased scrutiny</u> to ascertain validity. <u>All SSJ Forms</u> must be reviewed for completion and viability by the Director of Procurement Services before it is either approved or denied. You <u>may not</u> engage your chosen vendor until and unless the Sole Source Justification is approved. Sourcing /

## Identification Sole Source Justification Validity

- **ALL SECTIONS** of the 3-page SSJ Form needs to be carefully completed in a detailed and concise way.
- The SSJ must document clearly:
  - Products or services to be purchased
  - How you conducted your market research and deemed this a sole source purchase
  - The unique feature or capabilities of the vendor/brand
  - Who was involved in the sole source decision making

|                                                                                                    | linear an an and                                                                                                    |
|----------------------------------------------------------------------------------------------------|----------------------------------------------------------------------------------------------------|
|                                                                                                    | Venuet, January 2018                                                                                                    |
| ALLINOIS INSTITUTE                                                                                                    | fication Request Form                                                                                                    |
| This form must be completed and accompany any requisition<br>selected through a competitive quoting / bidding process.                                                                                                    | of \$10,000 or more if the vendor is not                                                                                                    |
| The requisitoner should be able to document a thorough and equita<br>made. Special or unique features may be used as a consideration,<br>may not be used as a heat for the source particular, Sole source<br>expedding a purchase which sthemate would not qualify as a sole s             | ble evaluation of alternatives that have been<br>owners, price, quality and/or obvery terms<br>requests may not be used for the purpose of<br>overce.  |
| MOTE: Dute source justifications are to be supported by factual atel<br>audit. It is the saliest features of a productiverical that make it as<br>and require greater investigation to physicament features and will<br>needs. The more relevant information you include in each sector, t | ements that will pass an internal or Federal<br>le source. Sparse or incomplete information<br>read in a tess expedient resolution to your<br>le bebe: |
| A Quick Reference Guide on What is Eligible vs. Not Eligible fo                                                                                                    | r Sole Source Purchase:                                                                                                    |
| Eligible for Sale Source                                                                                                    | Not Eligible for Sole Source                                                                                                    |
| product that meets the requirements                                                                                                    | is a never worked with this vendor in the part and<br>liked their work.                                                                                |
| This service provide ill the only vendor that can provide the service neede<br>during the time trans specified                                                                                                    | 2 This vendor provides a great decount (Price is never a particular for a noie source)                                                                 |
| This consultancy is the only one with the unique trix of experience and<br>includings / skill set that can provide the service needed in the timethame                                                                                                    | was recommended to use the vendor by a failure<br>researcher                                                                                           |
| This vendor is the only one who can provide maintenance services on the<br>back of equipment that they manufactured, no one was is pertired to do a                                                                                                    | A product that is made by one manufacture but<br>avoid through meny debibutors                                                                         |
|                                                                                                    |                                                                                                    |
| Section 1: Basic Information                                                                                                    |                                                                                                    |
| Oxfer Repiledor                                                                                                    | Number                                                                                                    |
| Requestor Name Title and C                                                                                                    | epetrerit.                                                                                                    |
| Phone # Enal Add                                                                                                    |                                                                                                    |
| Contractor Supplier Name                                                                                                    | Account 5                                                                                                    |
| Constant augure Constant eventation (Phone) mail                                                                                                    |                                                                                                    |
| source or record presents, page, university, etc.]                                                                                                    |                                                                                                    |
| What are you buying? Please provide a full description of the good                                                                                                    | or services that you want to purchase from the                                                                                                    |
| contractorisupplier samed above.                                                                                                    | 82 63                                                                                                    |
|                                                                                                    |                                                                                                    |
|                                                                                                    |                                                                                                    |
|                                                                                                    |                                                                                                    |
|                                                                                                    |                                                                                                    |
|                                                                                                    |                                                                                                    |
|                                                                                                    |                                                                                                    |
|                                                                                                    |                                                                                                    |
|                                                                                                    |                                                                                                    |
| For equipment or supplies provide Manufacturer:                                                                                                    | and Model #                                                                                                    |
|                                                                                                    |                                                                                                    |
|                                                                                                    | _                                                                                                    |
|                                                                                                    |                                                                                                    |
|                                                                                                    |                                                                                                    |
|                                                                                                    |                                                                                                    |
|                                                                                                    |                                                                                                    |
|                                                                                                    |                                                                                                    |
|                                                                                                    |                                                                                                    |
|                                                                                                    |                                                                                                    |
|                                                                                                    |                                                                                                    |

| Eligible for Sole Source                                                                                                    | Not Eligible for Sole Source                                                             |
|----------------------------------------------------------------------------------------------------|------------------------------------------------------------------------------------------|
| This vendor is the only vendor that can manufacturer or provide this specific product that meets the requirements                                     | I have worked with this vendor in the past and liked their work                          |
| This service provide is the only vendor that can provide the service needed during the time frame specified                                           | This vendor provides a great discount (Price is never a justification for a sole source) |
| This consultancy is the only one with the unique mix of experience and knowledge / skill set that can provide the service needed in the timeframe     | I was recommended to use this vendor by a fellow researcher                              |
| This vendor is the only one who can provide maintenance services on this piece of equipment that they manufactured, no one else is certified to do so | A product that is made by one manufacturer but sold through many distributors            |

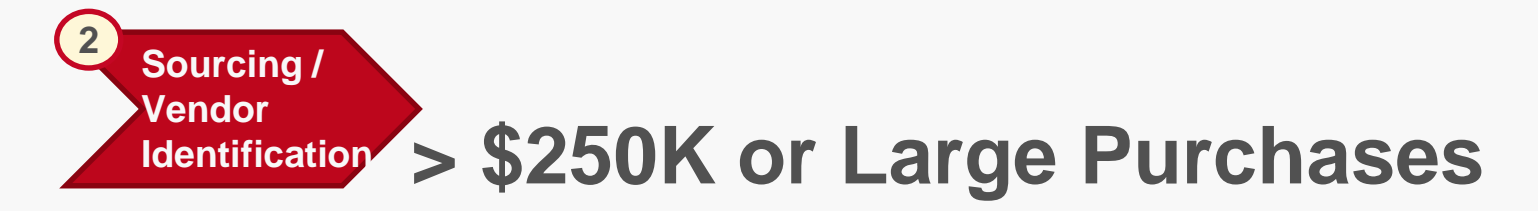

**D:** For total aggregate purchasing needs <u>of \$250K or more</u> on Federal Research and Grants related funding sources (sponsored projects):

- A *formal written bidding/RFP/RFQ* process *MUST* be completed.
- **Documented requirement and written responses** are required.
- Bids and proposals must be *publicly solicited* from an adequate number of qualified sources.
- While a formal bidding/RFP/RFQ process is encouraged for total aggregate purchasing needs of \$250K or more on <u>non-federal</u> <u>funds</u>, a minimum of 3 documented quote is also acceptable.
- Procurement Services does provide RFP template and example schedule of events and can also provide assistance with RFP development, review, and posting.

Enter Requisition in

Banner

## **Requisition and Support Documents**

- The requisition / PO process is the preferred purchasing method for spend >\$500 because it:
  - Routes through the appropriate departmental and budgetary approval process
  - Encumbers funds in the University's financial systems to avoid NSFs
  - References the University's terms and conditions
- The requisition process is initiated in the Banner system, supported by various documents and approvals both inside and outside of the Banner system

Enter

Requisition in Banner

### **Requisition and Support Documents**

• Depending on the total requisition amount and the type of purchase, some *additional supporting documents* will be required.

| New Vendor                                                           | >\$10K in One FY                                                        | > \$100K in One FY                                           | Services Regardless of \$                                                            |
|----------------------------------------------------------------------|-------------------------------------------------------------------------|--------------------------------------------------------------|--------------------------------------------------------------------------------------|
| <ul> <li>Vendor complete Vendor</li> <li>Application Form</li> </ul> | <ul> <li>Completed and signed</li> <li>Vendor Selection Form</li> </ul> | <ul> <li><u>MUST</u> have a<br/>contract with the</li> </ul> | <ul> <li>Encouraged to use the Illinois<br/>Tech's standard Agreement for</li> </ul> |
| <ul> <li>Dept. complete Vendor</li> </ul>                            | <ul> <li>Documented 3 quotes</li> </ul>                                 | vendor and it must                                           | Consulting Services                                                                  |
| Nomination Form                                                      | OR                                                                      | the General                                                  | <ul> <li>For transportation, must have</li> </ul>                                    |
| <ul> <li>Vendor must provide a</li> </ul>                            | <ul> <li>If sole source purchase,</li> </ul>                            | Counsel's Office                                             | Bus Rider                                                                            |
| copy of W9                                                           | completed and signed                                                    |                                                              | <ul> <li>For catering, must have</li> </ul>                                          |
| <ul> <li>If Vendor will be onsite, a</li> </ul>                      | Sole Source                                                             |                                                              | Catering Rider                                                                       |
| copy of the Certificate of                                           | Justification Form                                                      |                                                              | For person doing work at Illinois                                                    |
| Insurance that includes                                              | approved by Director of                                                 |                                                              | Tech, must complete the                                                              |
| required                                                             | addition to VSF                                                         |                                                              | Questionnaire                                                                        |
| 1                                                                    | -                                                                       |                                                              |                                                                                      |

- Additional approvals required:
  - Software requires OTS' Approval #
  - Furniture requires Facilities' Work Order #
  - Printed Material / Ad Placement Marketing & Communications' Function Point #
  - Animals requires IACUC Protocol # and delivery address

3 Enter Requisition in Banner Add'I Benefits of POs and Contracts

- If your vendor will have multiple invoices or is invoicing by installments, you only have to do **one requisition upfront** for the total amount of the anticipated work, and all invoices will be processed against that one PO. For example:
  - Event space at XYZ hotel for a total of \$60,000, invoiced in 3 installments
  - One requisition/PO for \$60,000, all 3 invoices processed against the same PO
- **Multiple-year contracts** especially for services or subscriptions can save time and effort for the purchasing process compared to annual renewals, especially if invoices are over \$10K. For example:

| ILLINOIS INSTITUTE       Vendor Selection Form         Requisitions of \$10,000-\$249,999 must be supported by documentation of 3 quotes and the completion of this form. Requisitions totaling \$250,000 or more require a formal solicitation effort.         1. General Information       Requisition Number:         Date:       Requisition Number:         Phone #:       Title and Department:         Phone #:       Email Address:         2. Purpose (Check One)       A: Establish a New Purchase Order and a legal contract for the purpose of purchasing goods or services, and to encumber funds to facilitate payment of vendor invoices in support of an underlying and active contract initiated in a prior fiscal year. The underlying contract is:         Itilinois Tech       Vendor Name       Date Signed       Expirition       Dept. Holding the Contract                                                                                                    |                                                                         |                                                                                       |                                                                     |                                                 | Version: January 2019                          |   |
|----------------------------------------------------------------------------------------------------|-------------------------------------------------------------------------|---------------------------------------------------------------------------------------|---------------------------------------------------------------------|-------------------------------------------------|------------------------------------------------|---|
| Requisitions of \$10,000-\$249,999 must be supported by documentation of 3 quotes and the completion of this form. Requisitions totaling \$250,000 or more require a formal solicitation effort.         1. General Information       Date:                                                                                                    | ILLINOIS INSTITUTE<br>OF TECHNO                                         | Vendor Select                                                                         | ion Form                                                            |                                                 |                                                |   |
| 1. General Information       Date:       Requisition Number:       Image: Complexity of the provided state of the provided state of the prov                                                      | Requisitions of \$10,000-\$24<br>this form. Requisitions tota           | nust be supported by do<br>50,000 or more require                                     | cumentation of 3<br>formal solicitation                             | quotes and<br>on effort.                        | the completion of                              |   |
| Contract #     Vance:     Contract     Vance:     Vance:     Requestor Name:     Requestor Name:     Title and Department:     Title and Department:     Email Address:     Title and Department:     Email Address:     Vance:     Contract #     Vance:     Vance:     Vance | 1. General Information                                                  |                                                                                       | Description March                                                   |                                                 |                                                |   |
| Requestor Name:                                                                                                    | Date:                                                                   |                                                                                       | Requisition Num                                                     | ber:                                            |                                                |   |
| Phone #: Email Address:      Purpose (Check One)     A: Establish a New Purchase Order and a legal contract for the purpose of purchasing goods or services, and to encumber funds to facilitate payment of vendor invoices; OR     B: ONLY to encumber funds to facilitate payment of vendor invoices in support of an underlying and active contract initiated in a prior fiscal year. The underlying contract is:     Illinois Tech Vendor Name Date Signed Expiration Dept. Holding the Contract #                                                                                                    | Requestor Name:                                                         |                                                                                       | Title and Departm                                                   | nent:                                           |                                                |   |
| Purpose (Check One)     A: Establish a New Purchase Order and a legal contract for the purpose of purchasing goods or services, and to encumber funds to facilitate payment of vendor invoices; OR     B: ONLY to encumber funds to facilitate payment of vendor invoices in support of an underlying and active contract initiated in a prior fiscal year. The underlying contract is:     Illinois Tech Vendor Name Date Signed Expiration Dept. Holding the Contract                                                                                                    | Phone #:                                                                |                                                                                       | Email Address:                                                      |                                                 |                                                |   |
| Illinois Tech         Vendor Name         Date Signed         Expiration         Dept. Holding the<br>Contract #                                                                                                    | 2. Purpose (Check One)<br>A: Establish a<br>services, a<br>B: ONLY to e | Purchase Order and a leg<br>noumber funds to facilitat<br>er funds to facilitate paym | I contract for the pi<br>a payment of vendo<br>ent of vendor invoic | urpose of pu<br>or invoices; (<br>ces in suppor | rchasing goods or<br>DR<br>tt of an underlying |   |
| Contract # Date Signed Expiration Date Contract                                                                                                    | Illinois Tech                                                           | Vendor Name                                                                           | Date Signed                                                         | Expiration                                      | Dent Holding the                               | 1 |
|                                                                                                    | Contract #                                                              | Choor Hame                                                                            | Sale Signed                                                         | Date                                            | Contract                                       |   |
|                                                                                                    |                                                                         |                                                                                       |                                                                     |                                                 |                                                | 1 |
|                                                                                                    |                                                                         |                                                                                       |                                                                     |                                                 |                                                | 1 |

- 5-Year Contract for Subscription Services, Annual Invoice = \$30,000
  - New requisition each year for \$30K, mark option B in VSF, reference contract info.

Annual Renewals, Annual Invoice = \$30,000

New requisition each year for \$30K, renewed contract needed each year, completed VSF and SSJ Form as necessary

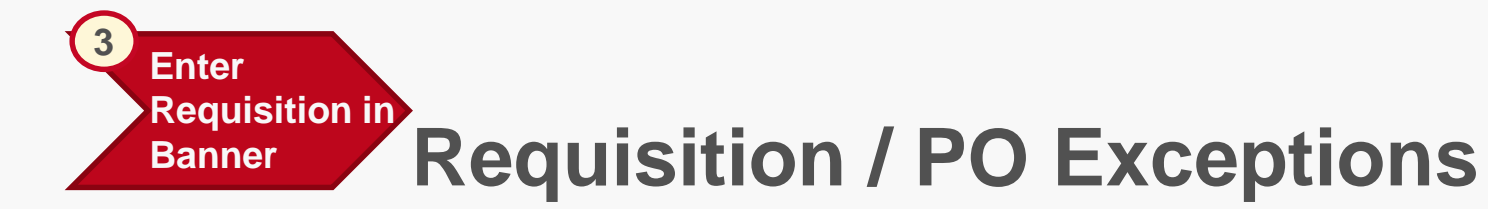

• There are some specific exception cases when it comes to the requisition / PO process.

| <u>ALWAYS</u> requires a PO regardless of \$ Amount                                                                                                    | <u>NEVER</u> requires a PO regardless of \$ Amount                                                                                                    |
|----------------------------------------------------------------------------------------------------|----------------------------------------------------------------------------------------------------|
| <ul> <li>Industrial alcohol</li> <li>Animals</li> <li>Hazardous chemicals</li> <li>Drugs</li> <li>Radioactive material / waste</li> <li>Professional / Consulting services</li> </ul> | <ul> <li>Taxes, assessments, fees imposed by government agencies</li> <li>Legal / benefit services</li> <li>Workers compensation claims and insurance premiums</li> <li>Donations</li> <li>Utilities (a PO can be used to encumber funds)</li> <li>Pass-through payments to vendors when required by contract</li> <li>Exceptions that are approved by the Controller to avoid duplication of orders</li> <li>Institutional Memberships (trade orgs.)</li> <li>Registration (conferences, seminars, etc.)</li> </ul> |
|                                                                                                    |                                                                                                    |

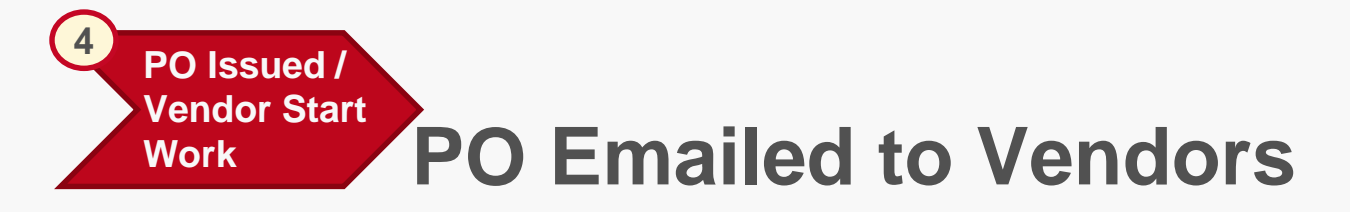

- Once a requisition and all supporting documents are approved, Procurement Services generates a Purchase Order (PO).
- The PO is emailed to the vendor, with a copy to the requesting department.
- The department should only engage the vendor / vendor should only start work once a PO has been generated and received by the vendor.

| × © ellucian                                                                       | Requisition FPAREQN 9.3.9                                                                  | (BNRPRD)                |                                                                                | B B A                                                                               |
|------------------------------------------------------------------------------------|--------------------------------------------------------------------------------------------|-------------------------|--------------------------------------------------------------------------------|-------------------------------------------------------------------------------------|
| Requisition: NEXT                                                                  |                                                                                            |                         |                                                                                | Start Ove                                                                           |
| REQUISITION ENTRY: R                                                               | REQUESTOR/DELIVERY                                                                         |                         |                                                                                | 🖸 Insert 🖨 Delete 堶 Copy 🤶                                                          |
| Requisition                                                                        | NEXT                                                                                       | Comments                |                                                                                | In Suspense                                                                         |
| Order Date *                                                                       | 01/17/2019                                                                                 | Commodity Total         | 0.00                                                                           | Document Text                                                                       |
| Transaction Date *                                                                 | 01/17/2019                                                                                 | Accounting Total        | 0.00                                                                           |                                                                                     |
| Delivery Date *                                                                    |                                                                                            |                         | Content Level Accounting                                                       |                                                                                     |
| Requestor/Delivery Info                                                            | mation Vendor Information                                                                  | Commodity/Acco          | unting Balancing/Completion                                                    |                                                                                     |
| REQUESTOR/DELIVER                                                                  | Y INFORMATION                                                                              |                         |                                                                                | 🖬 Insert 📓 Delete 🦷 Copy 🖓 I                                                        |
|                                                                                    |                                                                                            |                         |                                                                                |                                                                                     |
| Requestor *                                                                        | Snow Rutkowske                                                                             |                         | Street Line 2                                                                  | 3424 S State St                                                                     |
| Requestor *<br>Organization *                                                      | Snow Rutkowske 6503 Controllers                                                            | Office                  | Street Line 2<br>Street Line 3                                                 | 3424 S State St                                                                     |
| Requestor *<br>Organization *<br>COA *                                             | Snow Rutkowske           6503          Controllers           1          Illinois Institute | Office<br>of Technology | Street Line 2<br>Street Line 3                                                 | 3424 S State St                                                                     |
| Requestor *<br>Organization *<br>COA *<br>Email                                    | Snow Rutkowske<br>6503 Controllers<br>1 Illinois Institute<br>srutkowske@iit.edu           | Office<br>of Technology | Street Line 2<br>Street Line 3<br>Contact                                      | 3424 S State St<br>General Reception                                                |
| Requestor *<br>Organization *<br>COA *<br>Email                                    | Snow Rutkowske<br>6503 Controllers<br>1 Illinois Institute<br>srutkowske@iit.edu           | Office<br>of Technology | Street Line 2<br>Street Line 3<br>Contact<br>Attention To                      | 3424 S State St<br>General Reception<br>General Reception                           |
| Requestor *<br>Organization *<br>COA *<br>Email<br>Phone Area Code                 | Snow Rutkowske<br>6503 Controllers<br>1 Illinois Institute<br>srutkowske@iit.edu           | Office<br>of Technology | Street Line 2<br>Street Line 3<br>Contact<br>Attention To                      | 3424 S State St<br>General Reception<br>General Reception<br>Procurement Svs        |
| Requestor *<br>Organization *<br>COA *<br>Email<br>Phone Area Code<br>Phone Number | Snow Rutkowske<br>6503 ···· Controllers<br>1 ··· Ilinois Institute<br>srutkowske@iit.edu   | Office<br>of Technology | Street Line 2<br>Street Line 3<br>Contact<br>Attention To<br>Building<br>Floor | 3424 S State St<br>General Reception<br>General Reception<br>Procurement Svs<br>4th |

**Requisition in Banner 9** 

#### ILLINOIS INSTITUTE Page 1 OF TECHNOLOGY Procurement Services 3424 S State St, Chicago, Illinois 60616 PO Number: P0055924 Phone 312.567.3328 Email purc@iit.edu Issue Date: 01/16/19 Supplier: A20435714 Email: orders@raybiotech.com Delivery Date: 01/17/19 Raybiotech Life Inc 3607 Parkway Lane Suite 200 Norcross GA 30092 end Billing Invoice to hip to: Abhinav Bhushan Illinois Institute of Technology Illinois Institute Technology Attn: Accounts Payable BME 3255 S Dearborn Suite 314 Chicago IL 60616 3424 S State St Chicago, IL 60616 Show PO number and your Federal Tax ID or Social Security Number on your invoice. Mike Wheator Net 25 Days Quantity Unit Co Total Cos OTE# 0106649 This purchase order is subject to the vendor's acceptance of IIT's terms and conditions which accompany this signature page as attachment TC 03/05/07. All invoicing should reference this purchase order IIT's terms and conditions can also be accessed at: www.iit.edu/purchasing LABSUE PEL-Akt-S473-T1 ELISA KIT 2.00 EA 541,0000 1,082.00

#### Purchase Order (PO) for Vendors

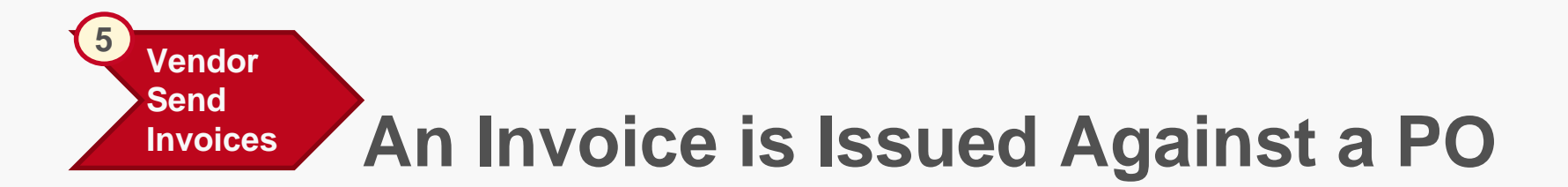

- Once the vendor receives a PO, they can then *issue an Invoice* against that PO for the goods or services requisitioned.
- ALL invoices must be submitted to Accounts Payable for processing.

After-the-fact POs issued solely for the purpose of paying an invoice for goods or services already received/performed is not compliant with policy and is not permitted.

- Not only is after-the-fact POs not policy compliant, engaging the vendor before a purchase order is in place also:
  - Exposes the University to potential risks
  - Is a bad budgeting practice, when funds are not encumbered, departments are more likely to run into an NSF (Insufficient Funds) situation
  - More likely to lead to vendor invoices not getting paid on time
  - Create additional work for departmental and Accounts Payable resources

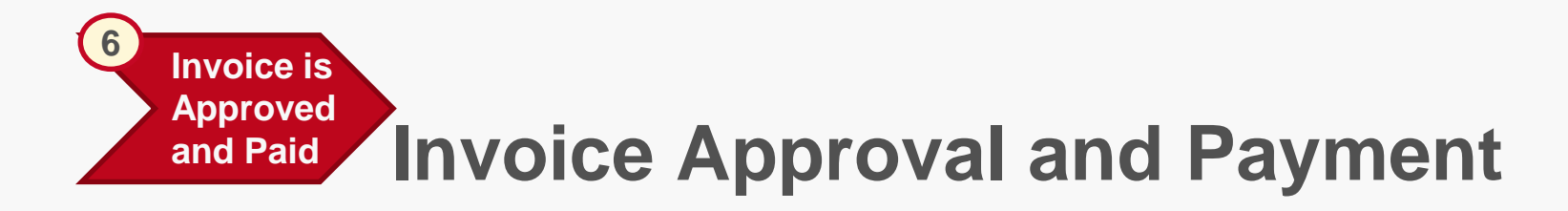

- Once an invoice is received in Accounts Payable, an AP Coordinator will key the invoice into Banner and process for payment.
- Departmental approvers must then **approve the invoice in Banner** before a payment is issued to the vendor.
- <u>WARNING!</u> Your vendor invoice WILL NOT GET PAID if:
  - You don't submit it to Accounts Payable
  - If it doesn't already have a PO number in Banner
  - If you do not approve the invoice in Banner Self Service
  - If your invoice ends up in NSF because the FOAP you provided has insufficient funds

Not following the correct process will result in delayed invoice payment which could have serious impact to your department and the University.

### Quiz Time!

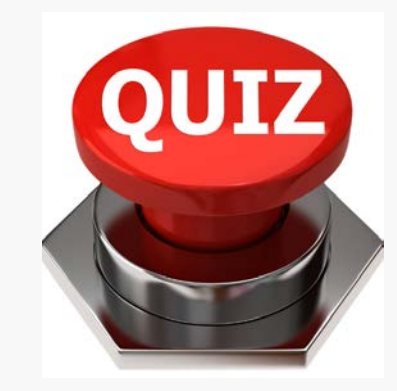

- What is the correct procure-to-pay process?
  - Vendor Submits Invoice
  - Identify Needs
  - Requisition in Banner / PO
  - Sourcing / Identify Vendor
  - PO Issued / Vendor Start Work
  - Invoice Approval and Payment
- How do you ensure that your vendor invoice is paid on time?
  - If over >\$500, go through the requisition process before engaging vendor
  - Submit it to AP as soon as you get it
  - Approve the invoice promptly in Banner Self Service
  - Make sure that the FOAP is not in NSF
- What supporting documents do you need for the following situations?
  - \$6,000 in furniture
  - \$15,000 in software annual subscription purchase
  - \$2,000 in computers from CDW-G

### Procurement News Update eProcurement Update

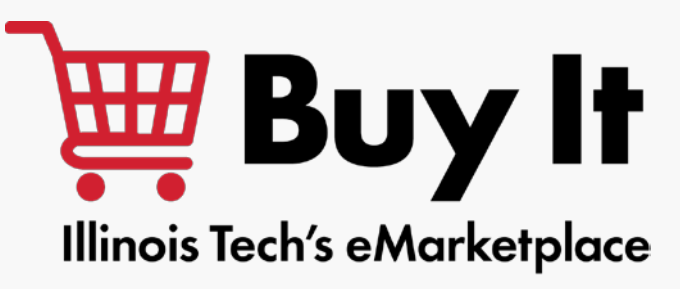

- Unimarket eProcurement implementation is going smoothly and according to timeline, key upcoming milestone dates are:
  - System Testing February 2019
  - **Pilot Group Go-Live** Mid-Late April 2019 for Finance and OTS
  - Target Campus Go-Live July/August 2019
- Unveiling the *new branding* for Unimarket eProcurement

### Buy it @ Weight Buy It!! Illinois Tech's eMarketplace

• The following preliminary wave 1 vendors will have customer friendly online shopping punch-out catalogs:

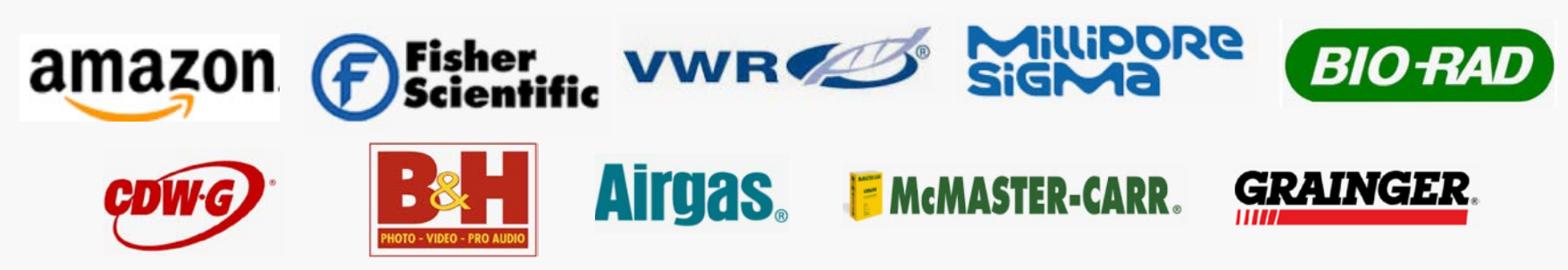

### **Procurement News Update**

### **Other Initiatives**

• Save on shipping with

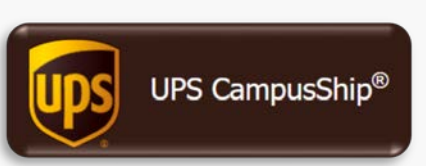

- UPS won the competitive bidding process and is now the E&I (Higher Ed group purchasing consortium) contract holder, generating 18% - 25% in cost savings over FedEx's previous contract.
- Procurement Services is piloting with various departments and plan to roll out the CampusShip program to more University departments in February and March 2019.

| Domestic Shipping |                         |         |                         |         |           |         |  |  |
|-------------------|-------------------------|---------|-------------------------|---------|-----------|---------|--|--|
|                   | Next Day Saver - Letter |         | 2nd Day Air AM - Letter |         | Ground    |         |  |  |
| Destination       | FedEx Now               | UPS E&I | FedEx Now               | UPS E&I | FedEx Now | UPS E&I |  |  |
| New York          | \$9.22                  | \$7.23  | \$9.22                  | \$6.28  | \$6.80    | \$3.55  |  |  |
| Boston            | \$9.22                  | \$7.23  | \$9.22                  | \$6.28  | \$6.80    | \$3.55  |  |  |
| Atlanta           | \$8.74                  | \$6.71  | \$8.74                  | \$5.65  | \$6.55    | \$3.55  |  |  |
| San Francisco     | \$16.09                 | \$8.16  | \$17.67                 | \$8.18  | \$8.79    | \$3.69  |  |  |
| Austin            | \$13.49                 | \$7.23  | \$13.44                 | \$6.28  | \$6.80    | \$3.55  |  |  |

#### International Shipping

| Destination         | FedEx Now |          | UPS E&I |            |
|---------------------|-----------|----------|---------|------------|
| Madrid, Spain       | \$29.29   | 3-5 days | \$16.71 | 2 days     |
| Shanghai, China     | \$33.77   | 5 days   | \$16.68 | 2 - 3 days |
| Bogota, Colombia    | \$51.69   | 3-5 days | \$22.48 | 2 days     |
| New Delhi, India    | \$25.37   | 3-5 days | \$17.45 | 2 days     |
| Tokyo, Japan        | \$18.00   | 4 days   | \$14.37 | 2 days     |
| Mexico City, Mexico | \$25.00   | 6 days   | \$11.89 | 1 day      |

### Office Supplies Request for Proposal Underway

- The RFP was released to market before winter break and proposals were due on Jan. 25, 2019, with a target award date in early March 2019
- Various campus units are serving on the Evaluation Committee, including Kent Law, Student Affairs, Armour, Institutional Advancement, Lewis College, OTS, and Architecture

### **Your Procurement Services Team**

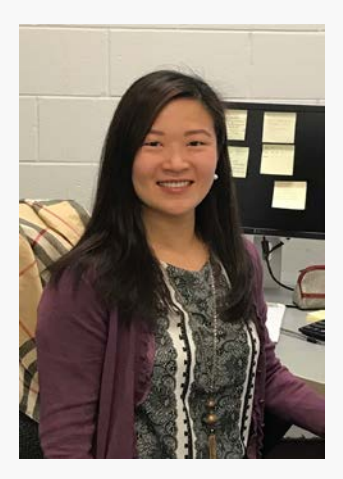

Snow Rutkowske Director, Procurement Services

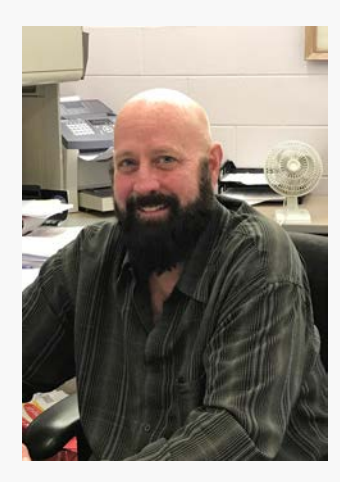

*Mike Wheaton* Procurement Card Administrator

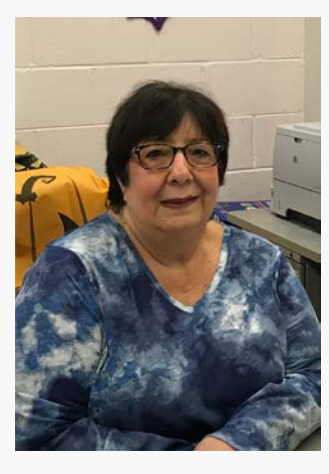

**Donna Taylor** Accounts Payable Coordinator

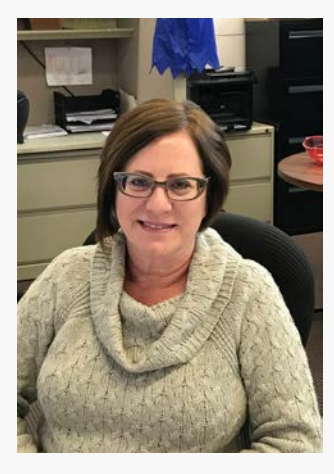

*Elena Mancari* Accounts Payable Coordinator

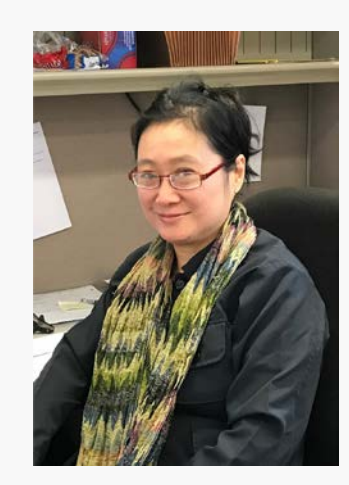

Luzmarie Arellano Accounts Payable Coordinator

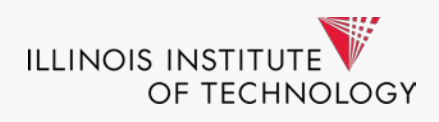

# **Questions & Answers**

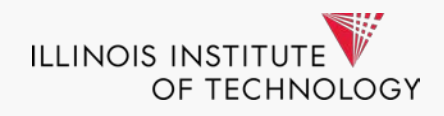